# **Online-report with TAN**

This quick guide will show you how to download your reports.

### 1.) Homepage of the ordination

Go to the homepage of the ordination and click on **[Online-Befund für Patienten]**. Then you come to **[Login met TAN]**.

With the link [Eine Hilfe zum TAN-Login erhalten Sie hier] you can call help at any time.

## 2.) Registration via TAN Login

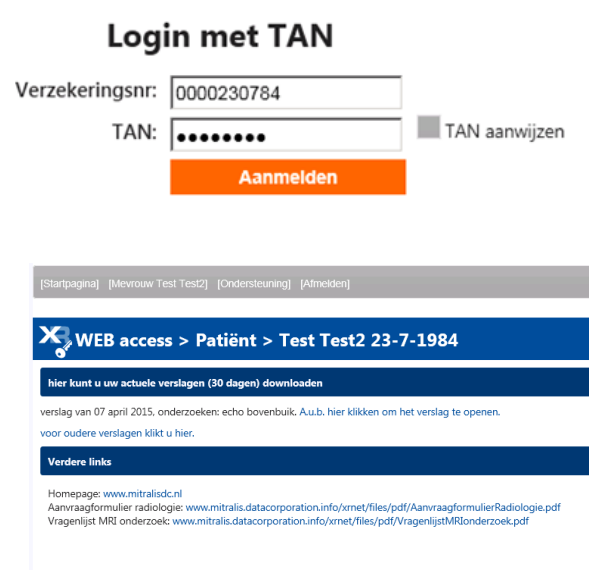

To log in, please enter your 10-digit insurance number and your TAN, which you have received from your radiologist, and then click **[Aanmelden]**. Please note that your TAN can only be used for a limited time.

#### 3.) Overview with download area

The overview page gives you an overview of your reports, which you can download. By clicking the link **[A.u.b. hier klikken om het verslag te openen]** you can call up the respective findings. Then a new page will open and by clicking on **[Bevinding openmaken]**, you will receive your reports. You also have the possibility to click on further links, which your radiologist provides

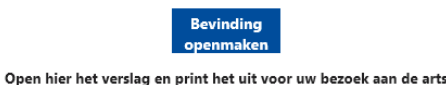

 VEB access > Patiënt > Test Test2 23-7-1984

 Patiëntdetail

 Geslacht: Mevrouw
 Achtemaam: Test
 Vorname: Test2
 Geboren: 23-7-1984
 Adres 2/BSN: Teststreet 2
 Stat: 1010 Vienna
 Staat: Nederland
 Verzekeringsnr: 0000230784

hier komt u bij terug naar het overzicht

| Date           | Verwijzer                | Verze | Diagno    | Onderzoeking           | Resul                         | Verslag           |
|----------------|--------------------------|-------|-----------|------------------------|-------------------------------|-------------------|
| 7-4-<br>2015   | Test Zuweiser<br>Commerc | Comme | Test      | echo bovenbuik<br>afge | (uitgege<br>Medisc            | <u>uitgegeven</u> |
| 15-12<br>-2014 | Soeters I. Test          | Test  | Test      | THORACALE<br>WK onverr | (klaar)<br>X-<br>thorax<br>en | <u>klaar</u>      |
| 10-12<br>-2014 | Test Zuweiser<br>Test    | Test  | Kontrolle | schedel<br>ingescand   | (formatt                      | formatteren       |
|                |                          |       |           |                        |                               |                   |

for you. To access the patient detail page, click on the link in the text **[voor oudere verslagen klikt u hier].** 

# Optional: Details with download possibility

The patient detail page will provide you with information about the stored personal information and their respective allocations. It displays those assignments that are not older than a reasonable amount of time. In the table you also have the opportunity to download the respective reports by clicking on the link. If you want to go back to the patient page, then click on the link in the text **[hier komt u bij terug naar het overzicht].** Another option is to click on your name in the navigation area.

You can access a help page at the top of the navigation area by clicking on **[Ondersteuning]**. If you have any questions about using XR WEB, please contact your radiology specialist. In case of technical problems, please contact the manufacturer D.A.T.A. Corporation <u>support@data.at</u>.

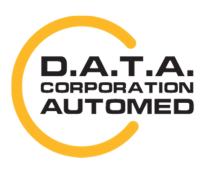

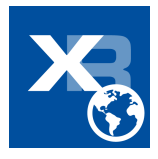